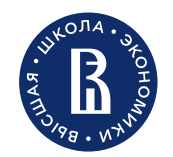

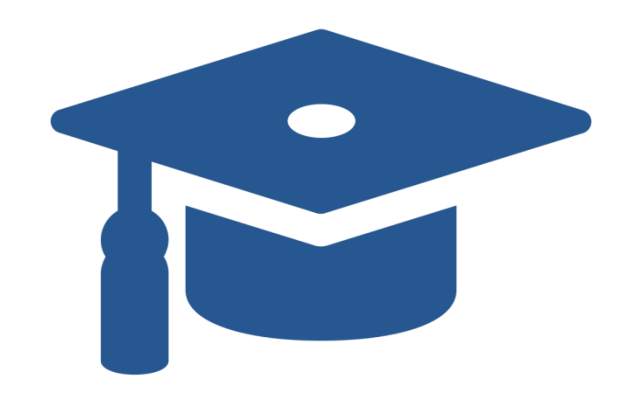

# HSE University Academics

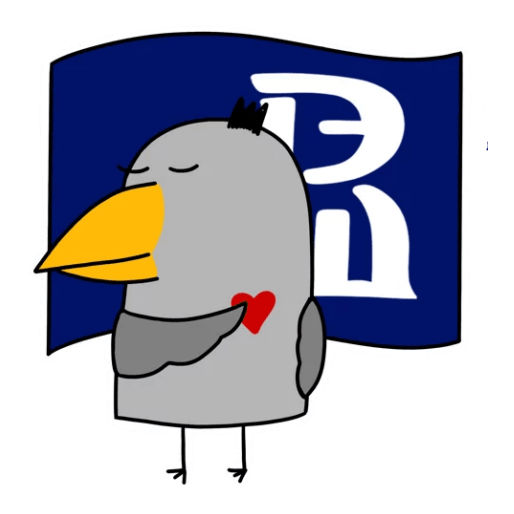

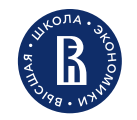

- Who will assist me on academic matters?
- How can I check my schedule?
- How can I enroll in a course?
- How can I drop a courses?
- How will I be assessed?
- How can I get my transcript?

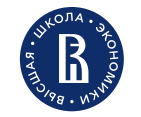

#### Who will assist me with academic matters?

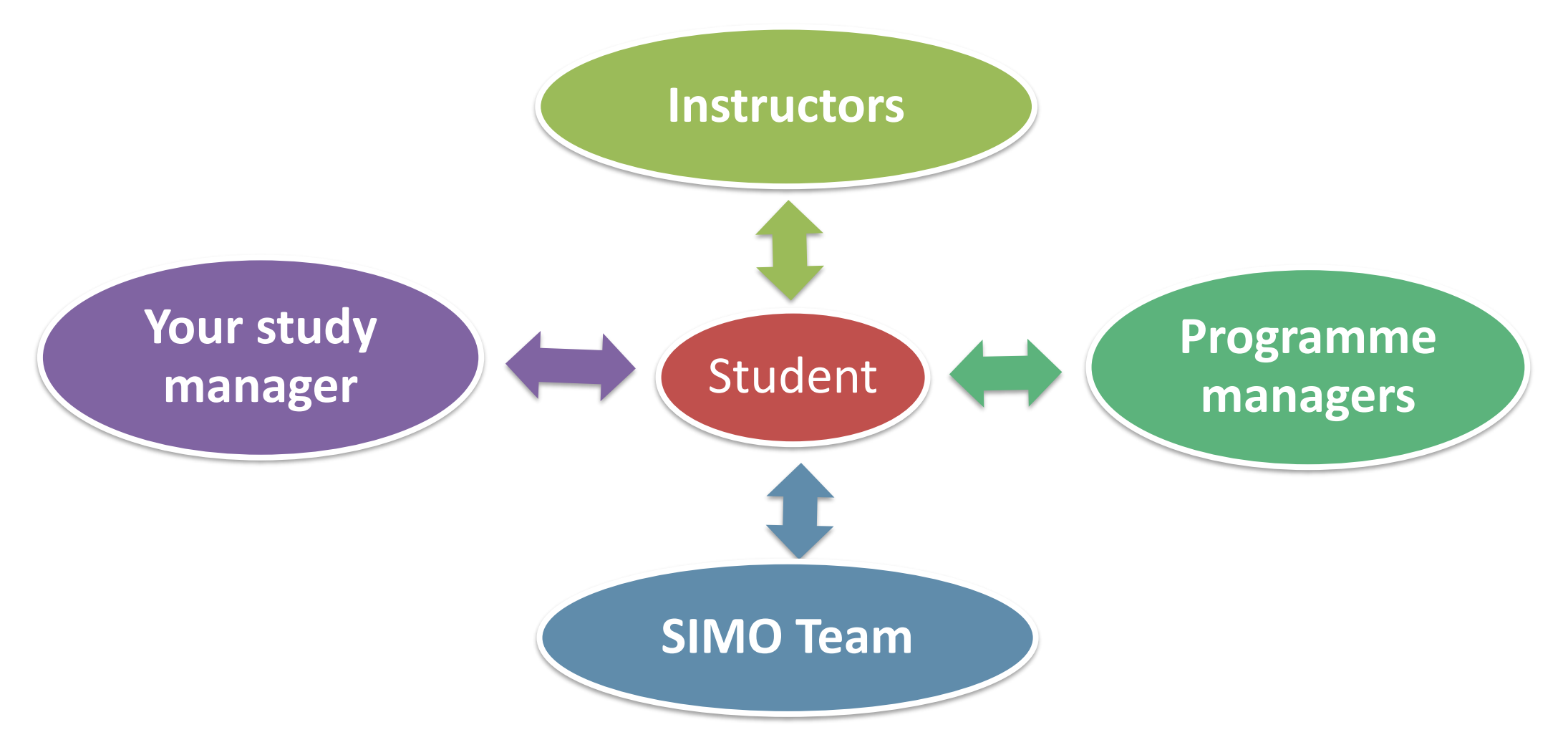

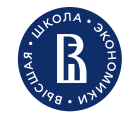

### Who will assist me with academic matters?

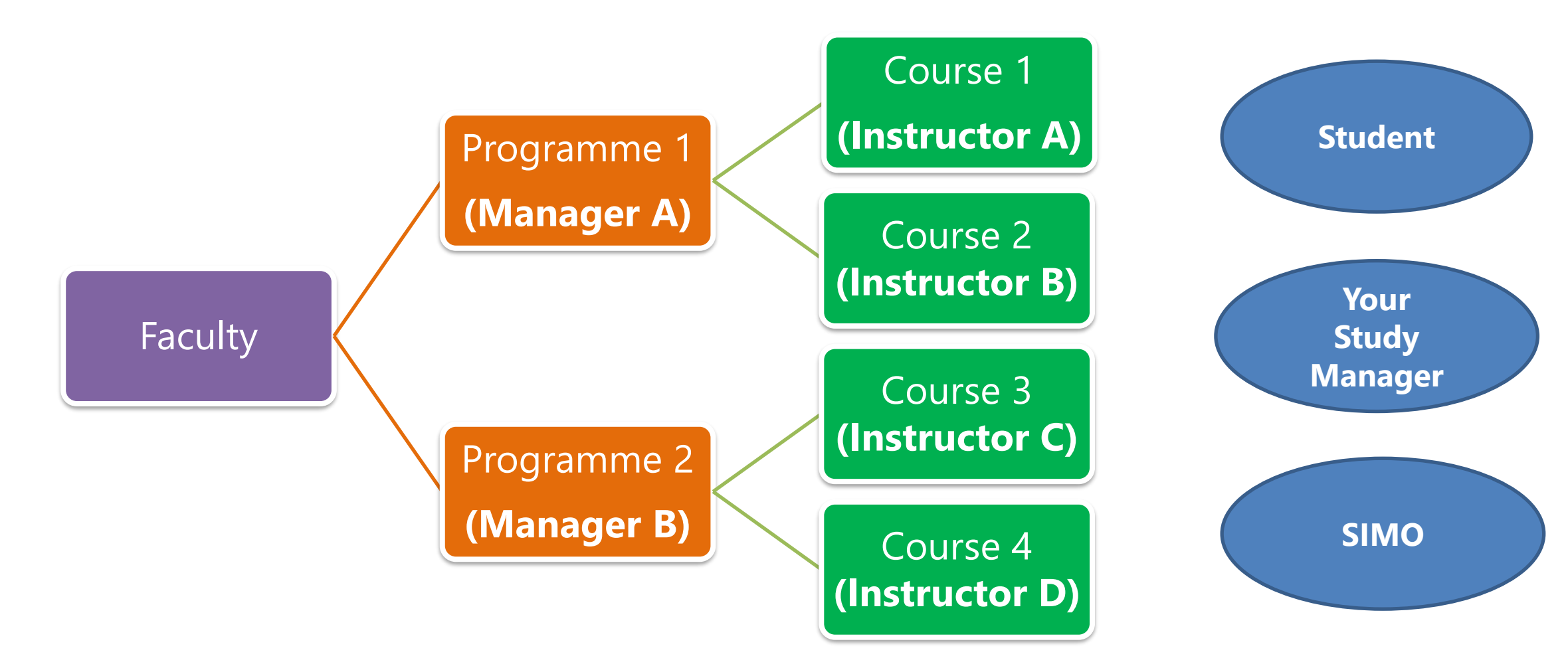

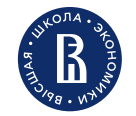

### Who will assist me with academic matters?

|                      | Study manager                                                                                                    | Programme manager                                                                                                    |
|----------------------|----------------------------------------------------------------------------------------------------|----------------------------------------------------------------------------------------------------|
| What do<br>they do?  | provide support regarding<br>general study issues:<br>— your study plan (course<br>drop/course enrolment)<br>— advice on course choice | provide support regarding a <b>particular course</b> :<br>— syllabus;<br>— schedule;<br>— links for online classes (also course instructors)<br>— accepting /declining enrollment request |
| How to<br>find them? | https://istudents.hse.ru/en/arrival/                                                                                                   | Visit a webpage of a programme, where the course is taught (see <u>Course search instructions</u> )                                                                                       |

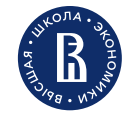

At the beginning of the module, contact:

- 1. Your study manager (introduce yourself, ask questions if any)
- 2. Programme managers and instructors
- introduce yourself as an exchange student
- tell that you signed up for the course in LMS
- Ask to be included in a mailing list for the course
- schedule and Zoom/MSTeams link
- course includes a MOOC? (see more info here)

#### **N.B.: Please use your HSE e-mail address**

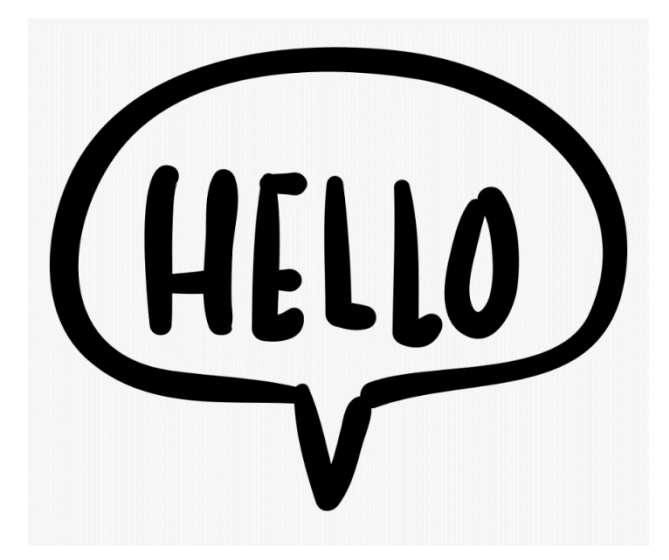

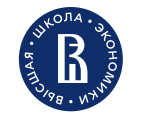

## Who else will assist me on academic matters? Instructors

- Check the name in LMS and the course catalogue
- Ask the programme manager about the instructor

#### SIMO Team (administrative issues, e.g. sign documents)

- E-mail: international.study@hse.ru
- Website: istudents.hse.ru/en; use Online Document Request form
- Visiting hours: (Mon-Wed 10 am – 1 pm; Thu-Fri 2 pm – 5 pm)

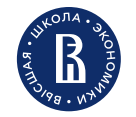

## Who will assist me on academic matters?

### Digital Buddies, LMS Support - IT Support

- <u>Digital Buddies</u>: search Digital Buddies in <u>lk.hse.ru</u>
- LMS Support: <u>lms@hse.ru</u>

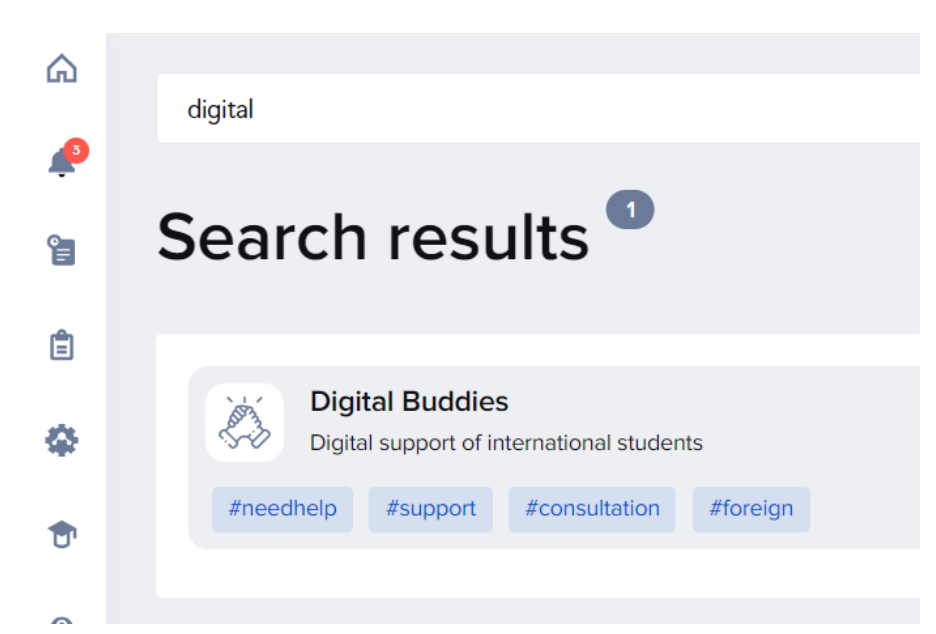

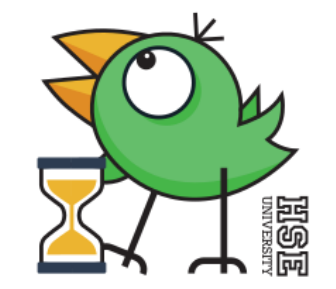

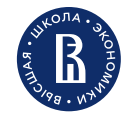

HSE University Moscow: Orientation session for exchange and visiting students

### Who will assist me on academic matters?

#### Feedback Hotline (<u>lk.hse.ru</u>)

🔎 Feedback Hotline

#### **Feedback Hotline**

HSE University's feedback 'Hotline' can allow you to contact our administration about any problems, send thank-you messages or propose how the University's operations can be improved.

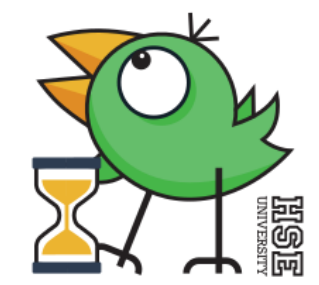

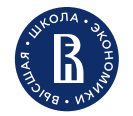

### **Tip: Be Proactive!**

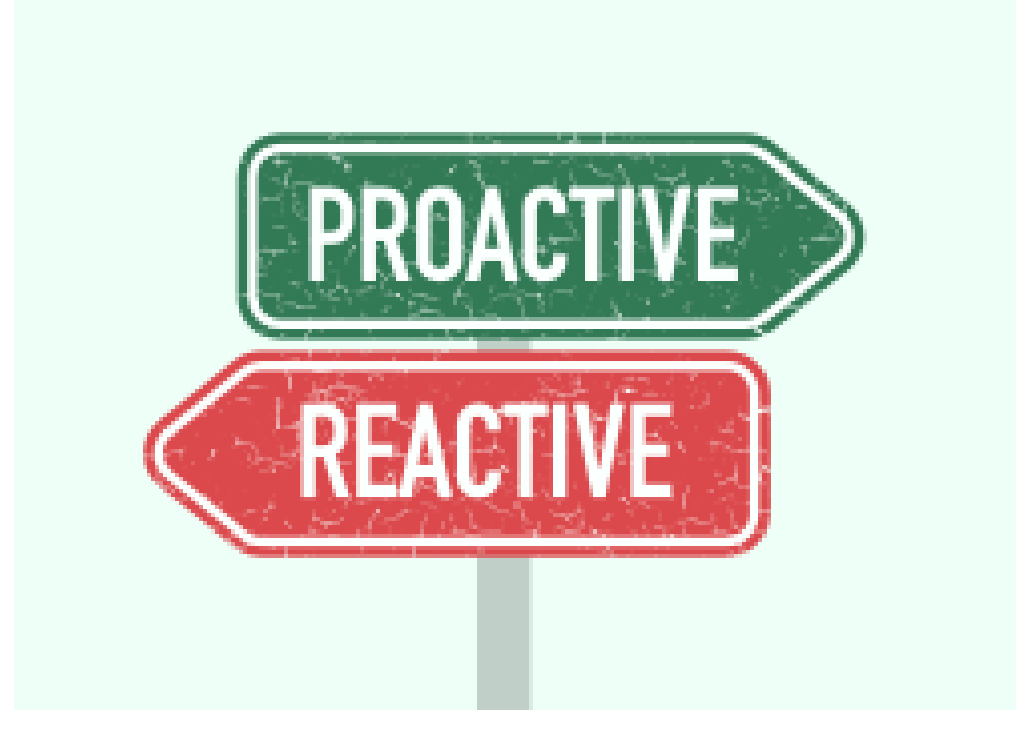

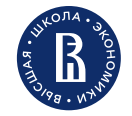

## **Spring 2022 Semester**

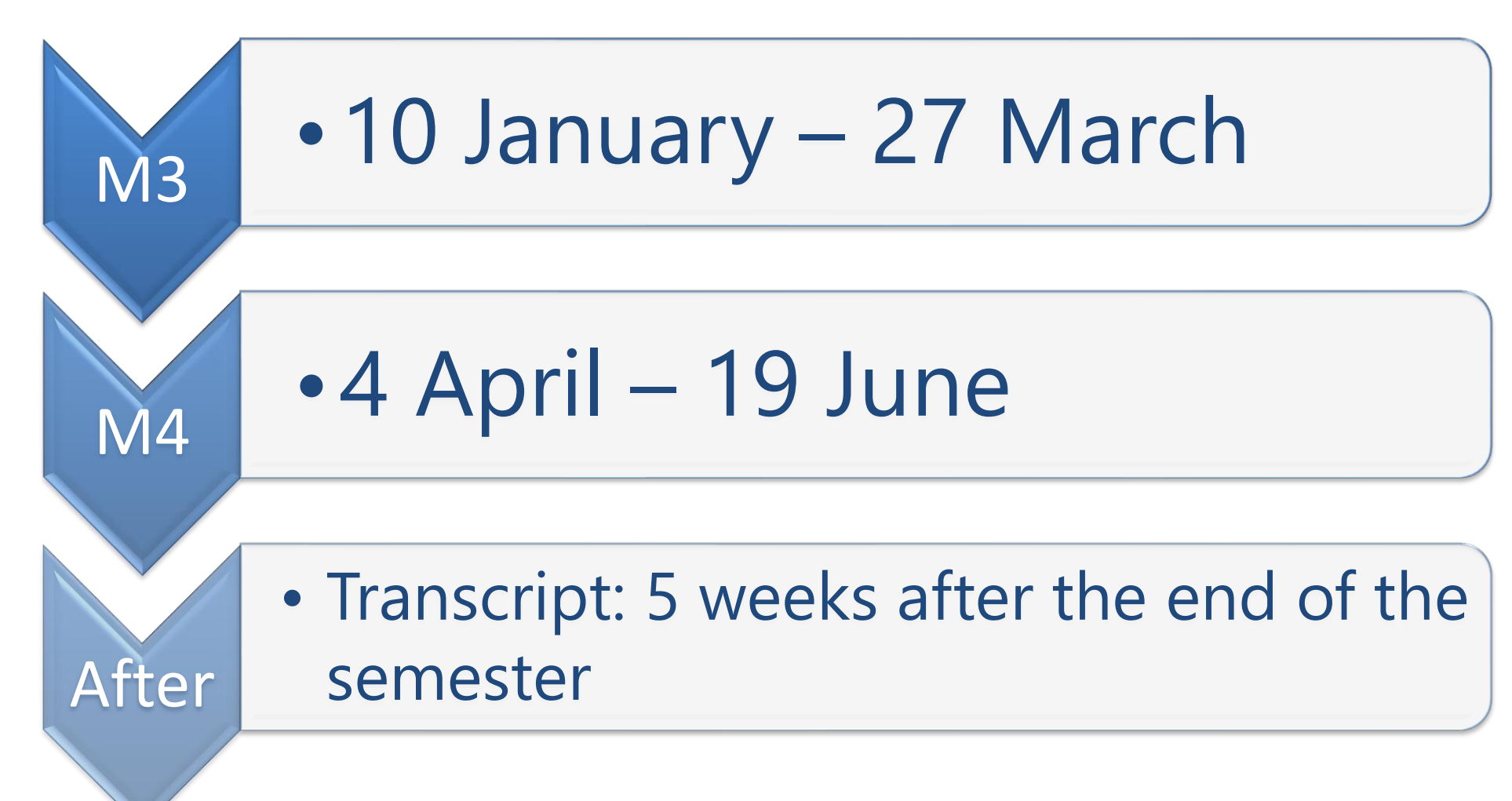

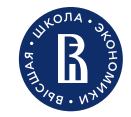

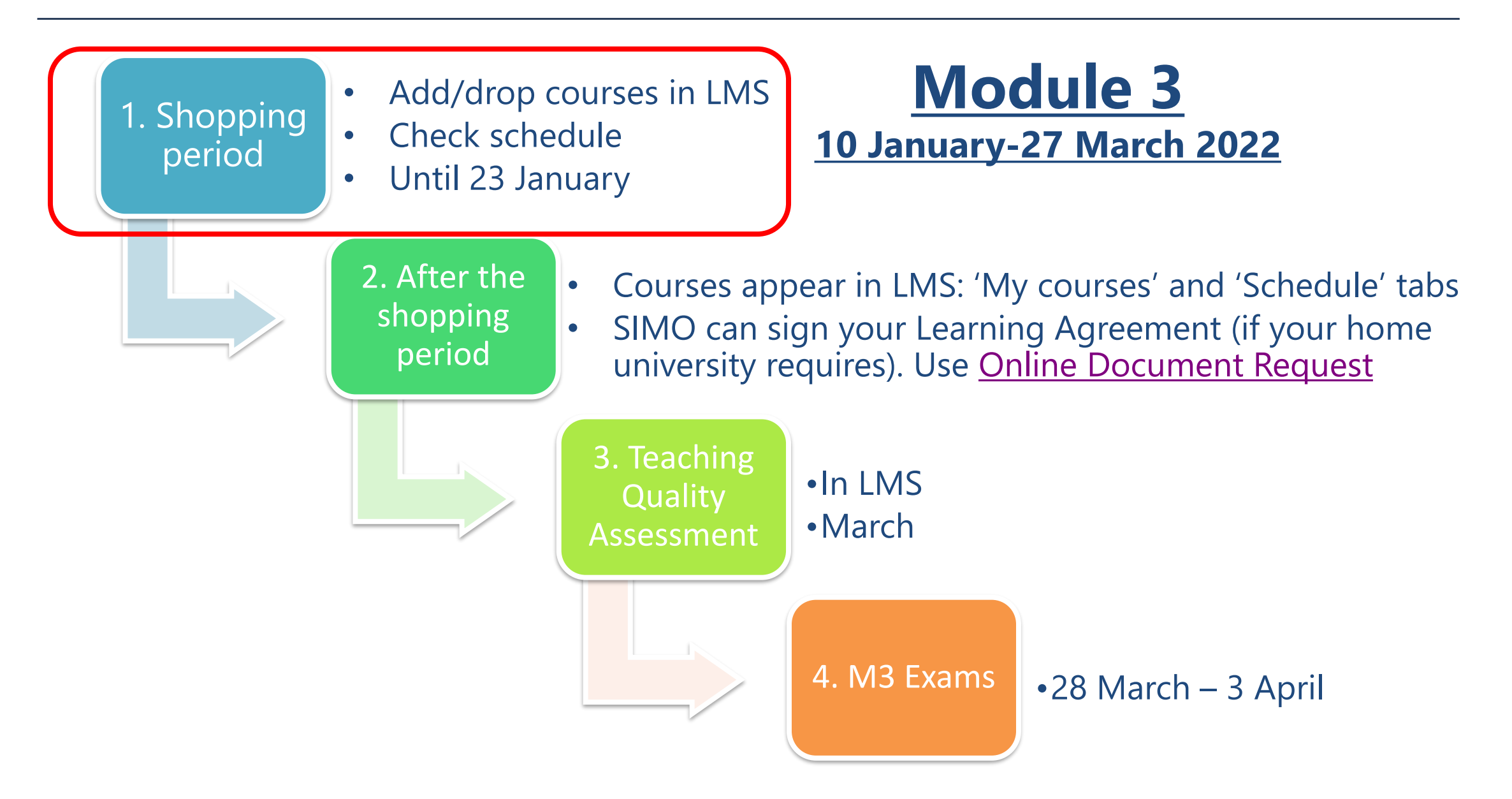

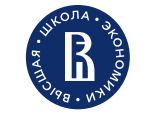

## **Expected workload per semester:**

- Minimum: 15 ECTS of <u>non-MOOC-based courses</u> per semester if you have a Russian student visa
- Maximum (recommended): 30 ECTS per semester
- Check your home university's requirements.

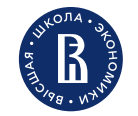

#### Where can I find my timetable & Zoom/MSTeams links?

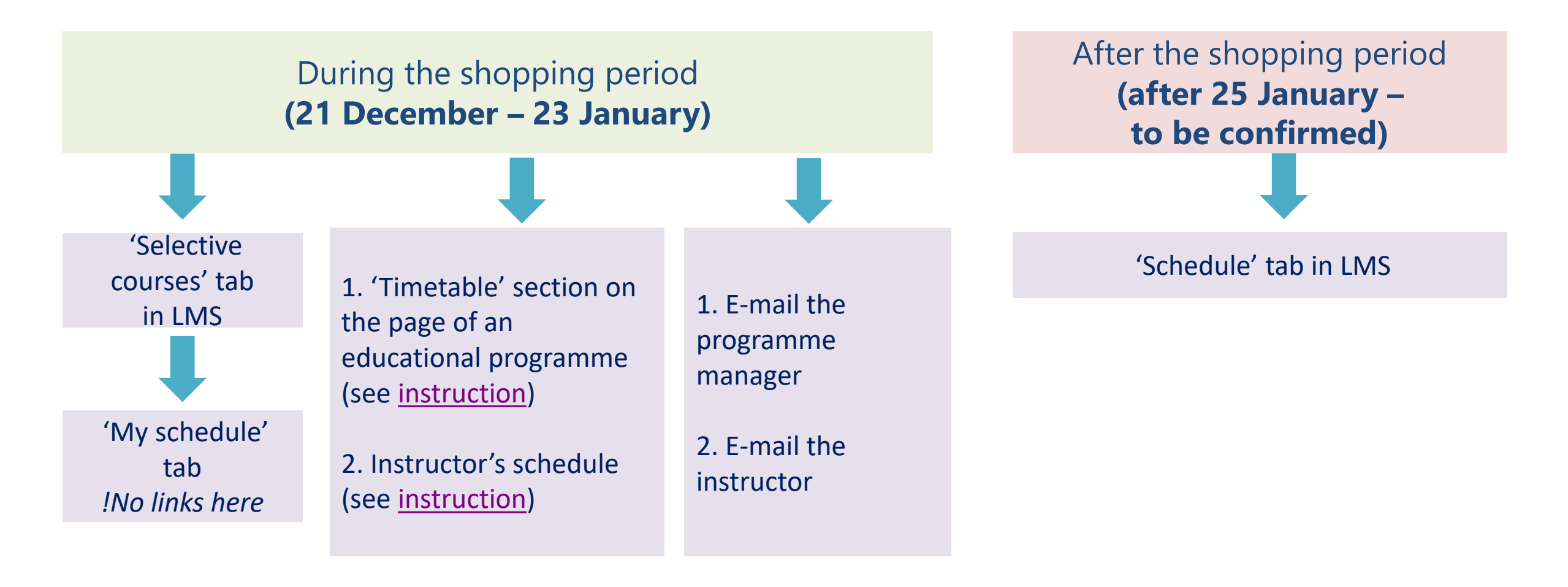

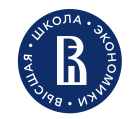

#### BACHELOR 2020/2021

#### **Migration Policy in a Comparative Perspective**

Type: Elective course (Political Science and World Politics)

Area of studies: Political Science

Delivered by: Department of Political Science and International Affairs

When: 3 year, 3, 4 module

Mode of studies: offline

**Open to:** students of all HSE University campuses

Instructors: Oleg Korneev

 Timetable and link on the programme page
Ask the programme manager

3. Timetable and linkon the instructor's page4. Ask the instructor

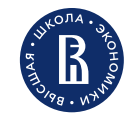

### Schedule: HSE Banking Institute:

schedule always on the programme page

#### **Russian as a Foreign Language:**

receive schedule options by e-mail soon

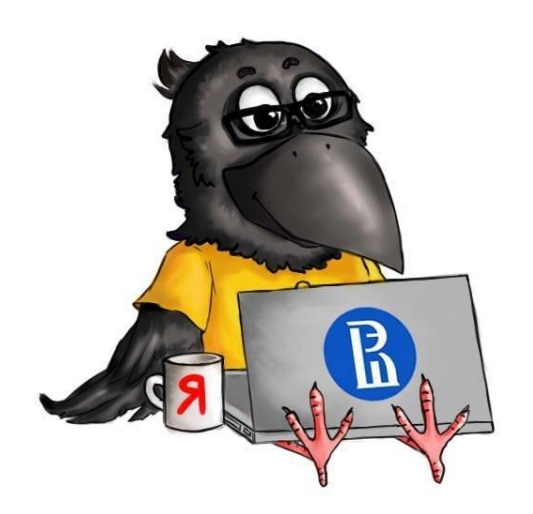

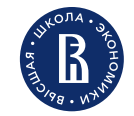

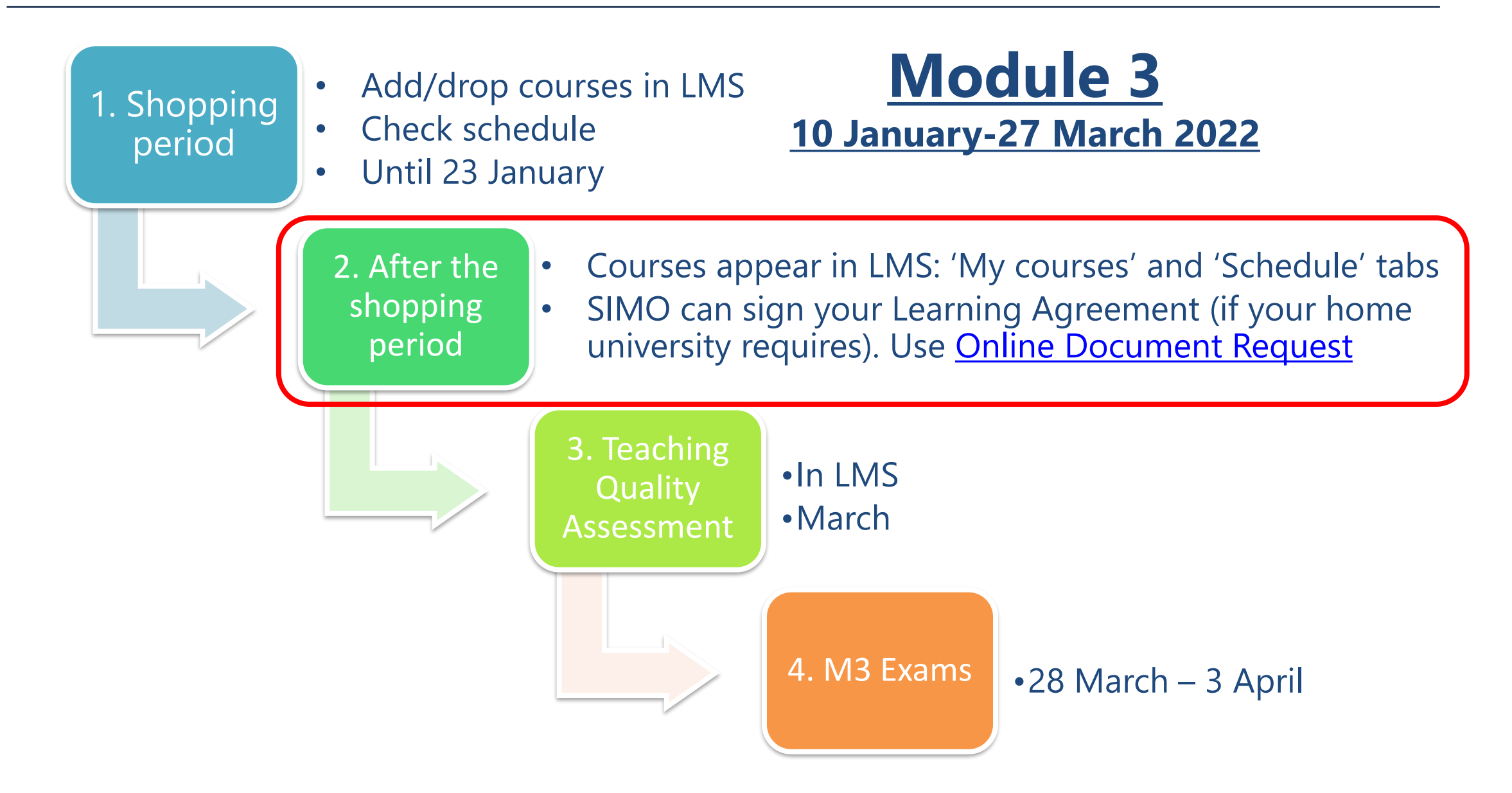

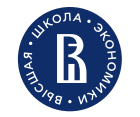

### After the Shopping Period (end of January 2022)

a) Your course list in the 'My Courses' tab in LMSb) Your timetable in the 'Schedule' tab of LMS

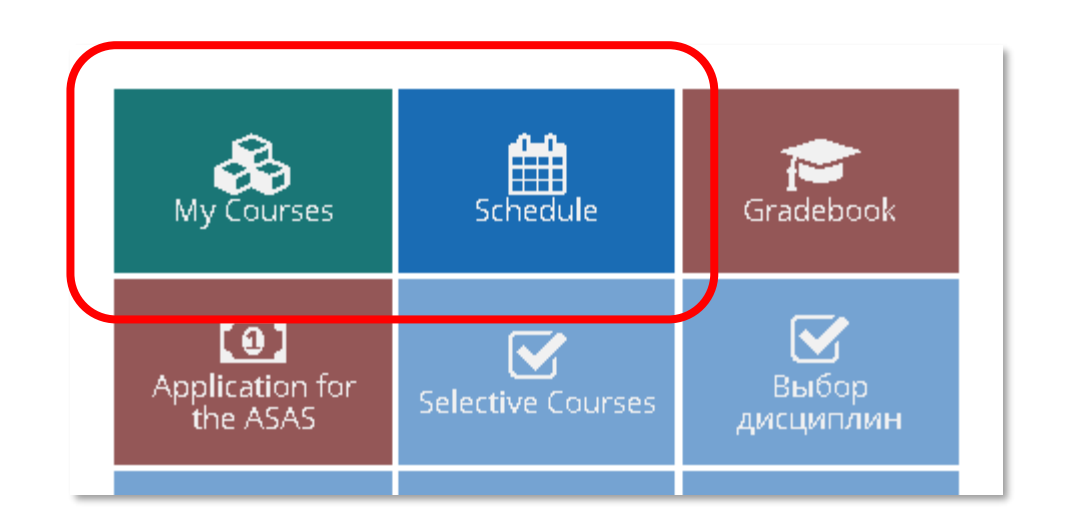

| ←                   | $\rightarrow$ | G                  | Û      |                                           | ruz.hse.ru/ruz/main                                                                                                    | 1  |
|---------------------|---------------|--------------------|--------|-------------------------------------------|----------------------------------------------------------------------------------------------------|----|
| B                   | RUZ           | S                  | chedul | e                                         | Lessons Auditory loading                                                                                                    |    |
| Group               | St            | udent              | Lect   | urer                                      | Auditorium 11.01.2021                                                                                                    |    |
| Mon<br>11<br>Januar | 1<br>3<br>y   | 3:00 - `<br>lesson | 14:20  | Mac<br>₽c<br>₽C<br>₽P<br>Ch               | тоесоnomic Policy in Transition and Emerging Economies (eng)<br><sub>dure</sub><br>nline (ауд бронь 1) (Moscow, Pokrovsky blvd, 11)<br>IПвПиРЭ_М2019/20_прэ<br>rofessor DOMBROVSKI MAREK PAVEL<br>ttps://zoom.us/j/95093474016?pwd=ell1TVZZU0c5b2N6Ni85SHB0Y2NKZz09                                                        |    |
|                     | 1<br>4        | 4:40 - 1<br>lesson | 16:00  | Mac<br>Se<br>V C<br>P<br>N<br>P<br>C<br>h | тоесоnomic Policy in Transition and Emerging Economies (eng)<br><sup>minar</sup><br>nline (ауд бронь 1) (Moscow, Pokrovsky blvd, 11)<br>IПвПиРЭ_М2019/20_прэк-экил#Г#Макроэкономическая политика в переходных и рі<br>rofessor DOMBROVSKI MAREK PAVEL<br>ttps://zoom.us/j/95093474016?pwd=ell1TVZZU0c5b2N6Ni85SHB0Y2NKZz09 | 35 |

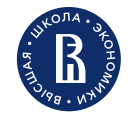

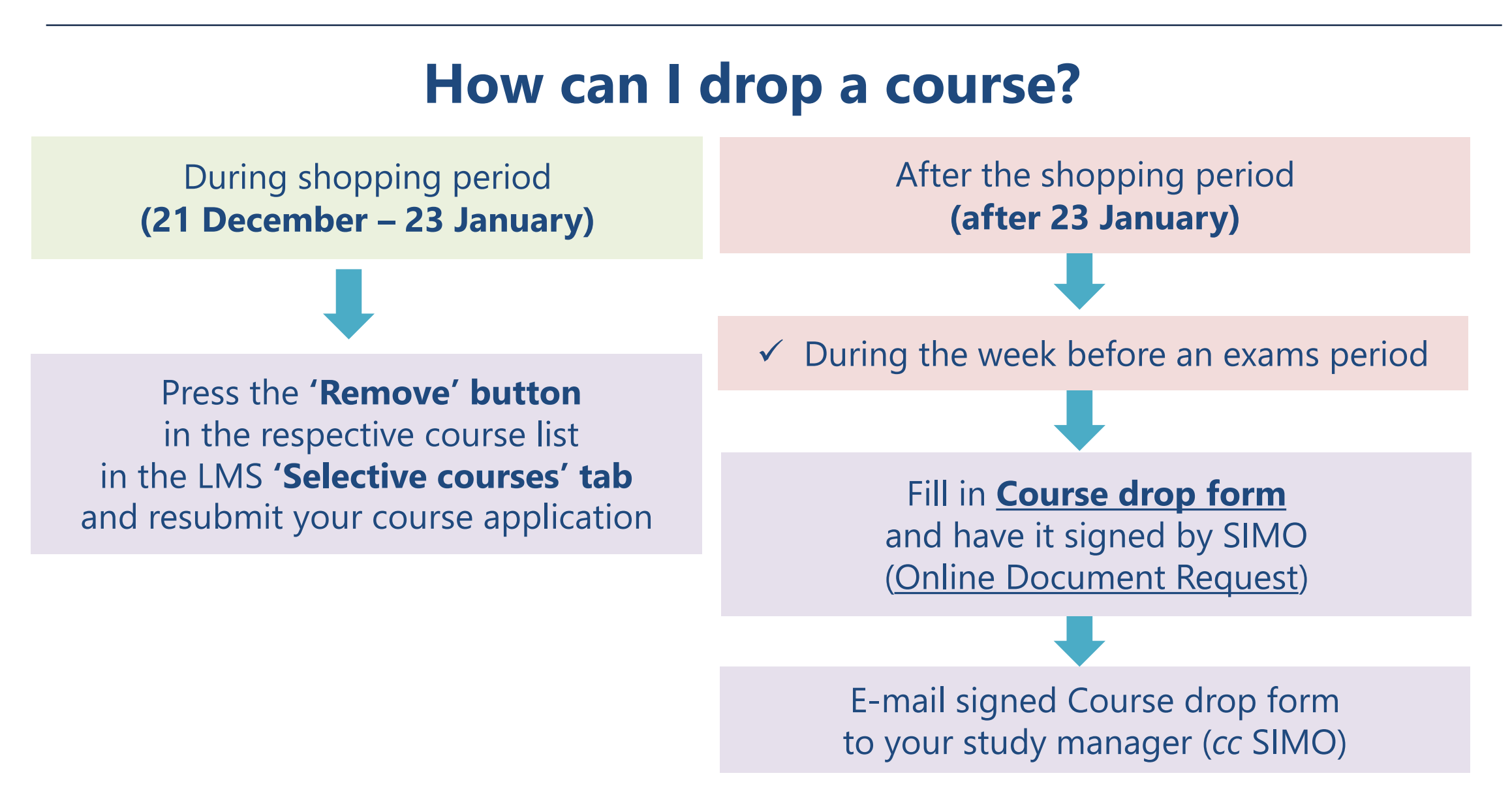

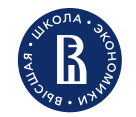

### How can I enroll in a course?

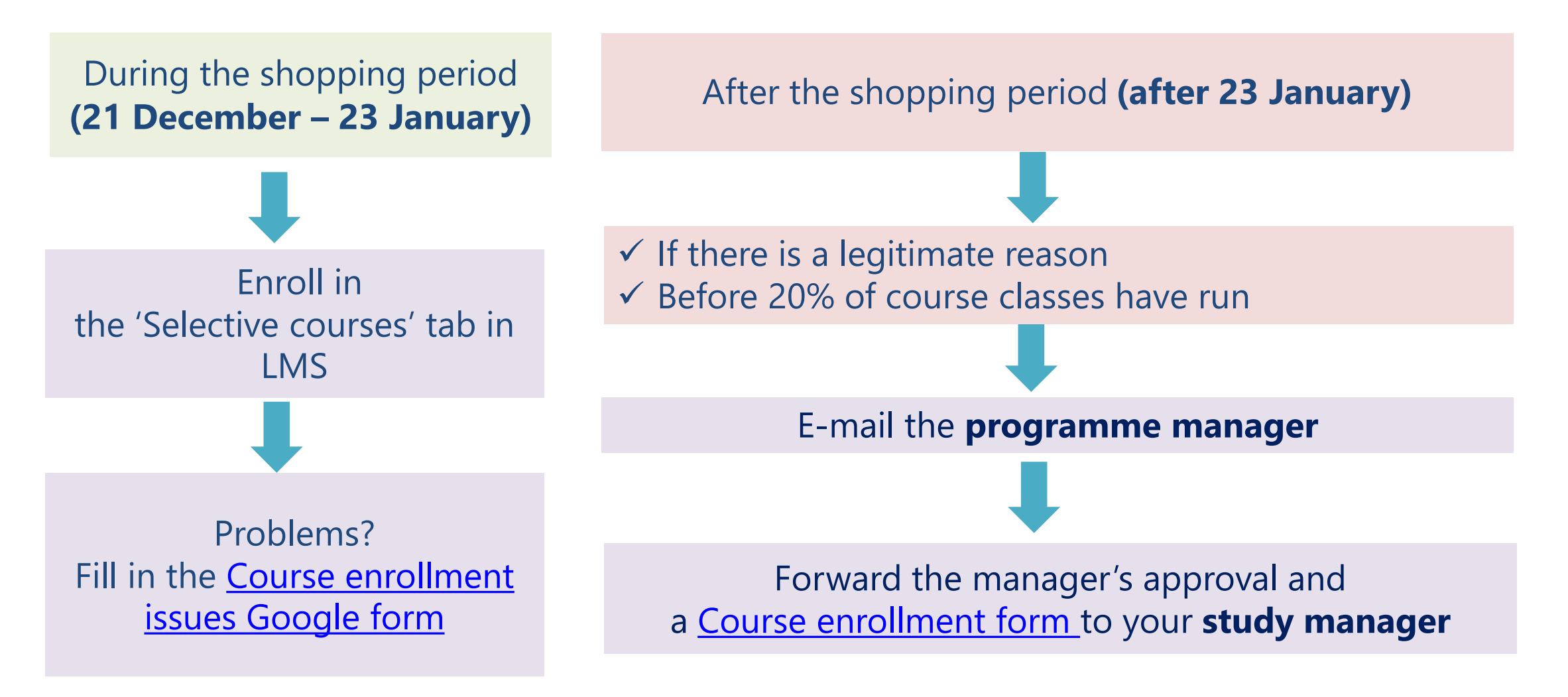

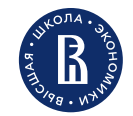

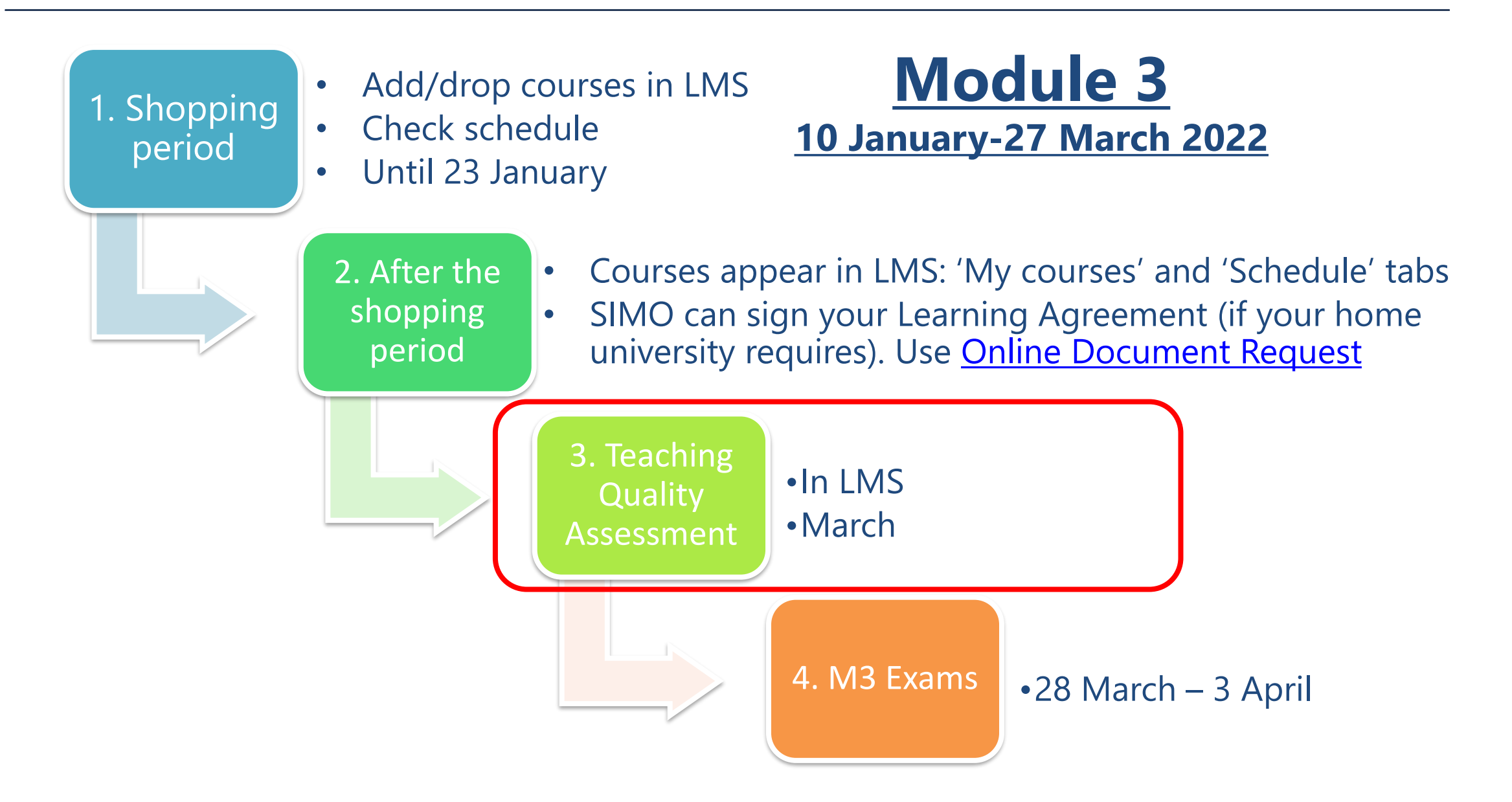

## **Teaching Quality Assessment**

- Students help HSE maintain a high quality of teaching and improve organization of the educational process
- In LMS
- At the end of every Module
- More info here

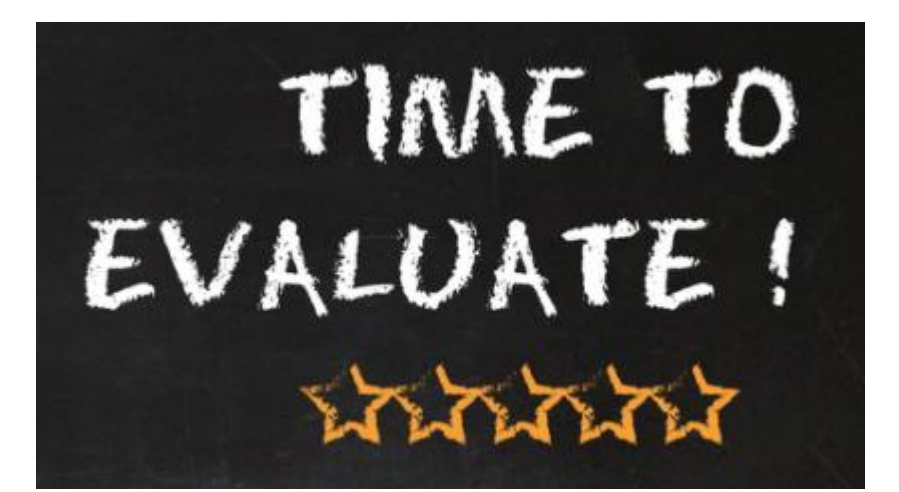

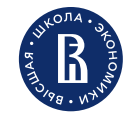

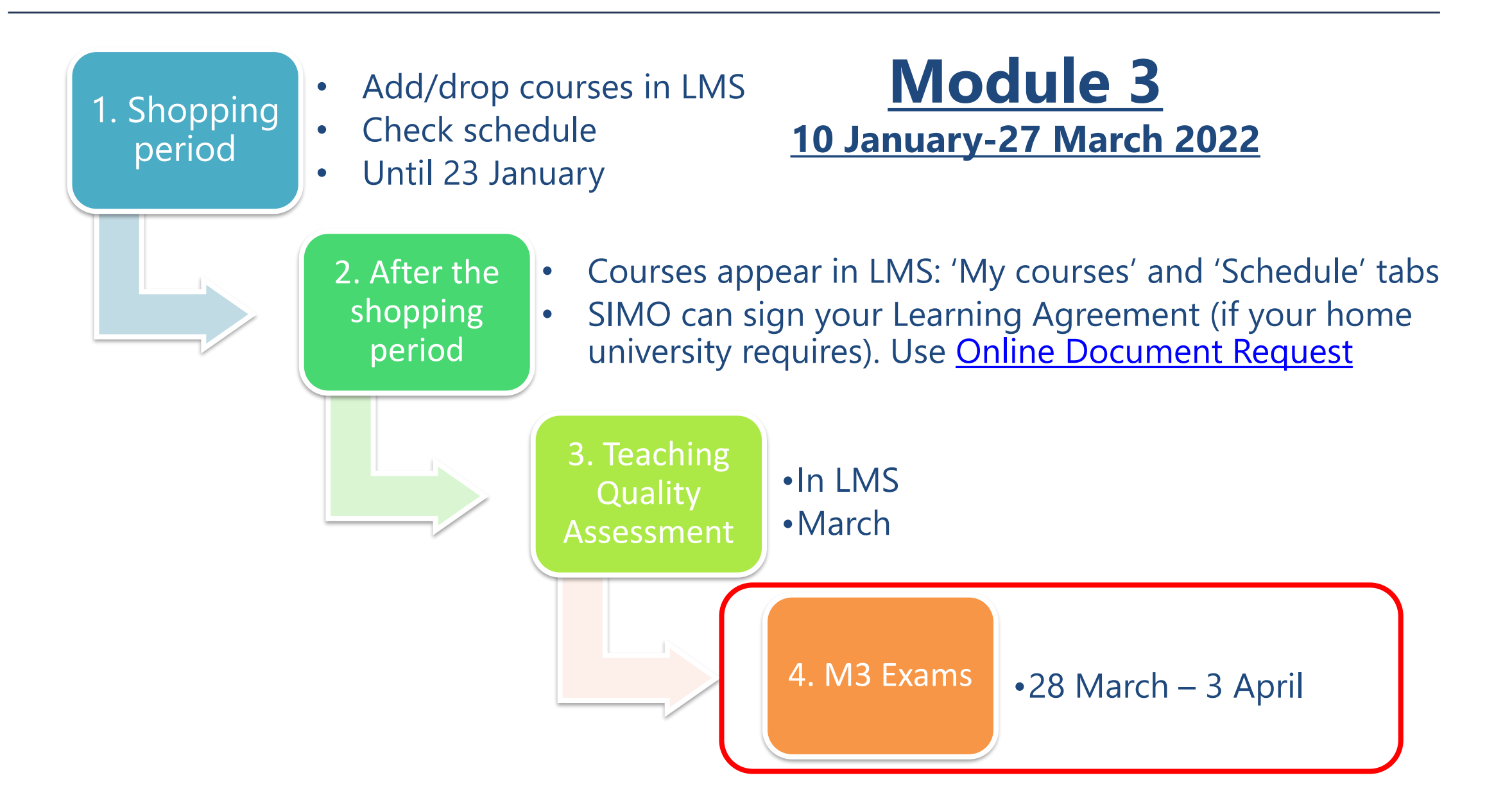

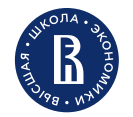

### How will I be assessed?

<u>Attendance and active work throughout the course are important!</u> HSE University grades are <u>cumulative</u>. The grade composition for each discipline is defined in the **course syllabus** 

#### **Example:**

0.350 Class participation

0.300 Essay

0.150 Forms

0.150 Home assignment

0.050 Tests

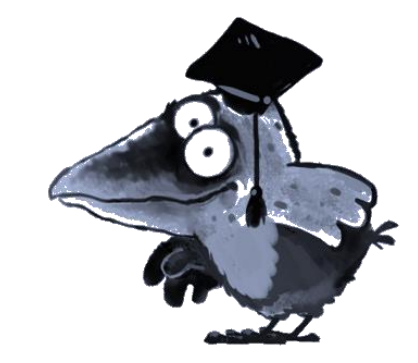

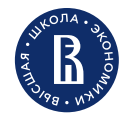

### How will I be assessed?

- HSE University credits and grading system: <u>https://istudents.hse.ru/en/credit</u>
- Exam schedule is published **1 week prior** to the examination session
- Check about exam re-take period for every course:

September for the Spring semester courses

Regulations for knowledge assessment: <u>http://istudents.hse.ru/en/asses</u>

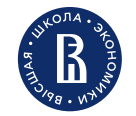

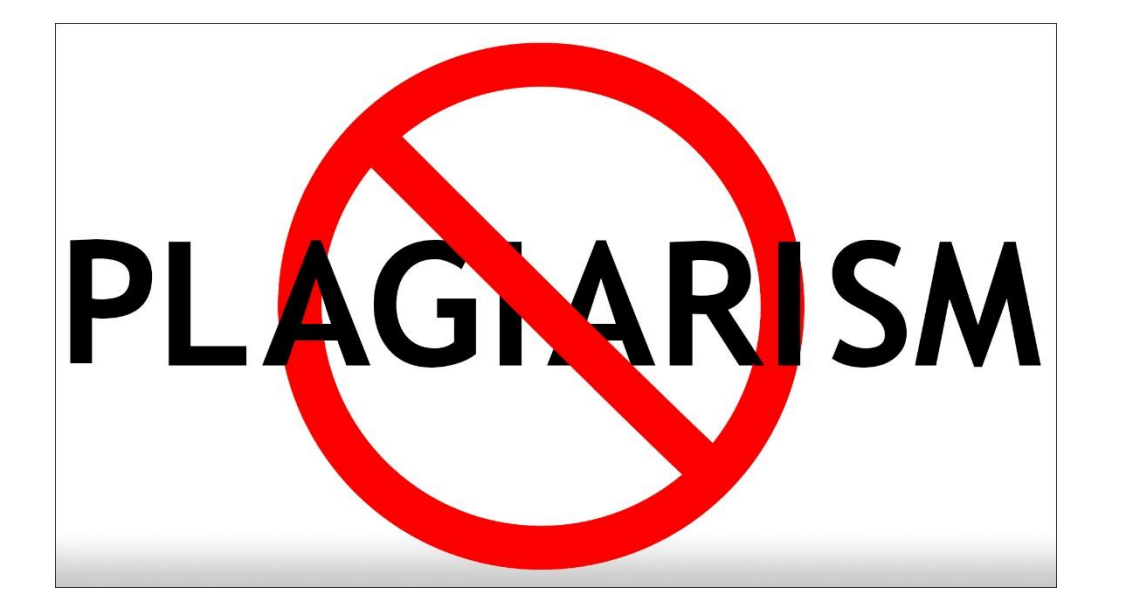

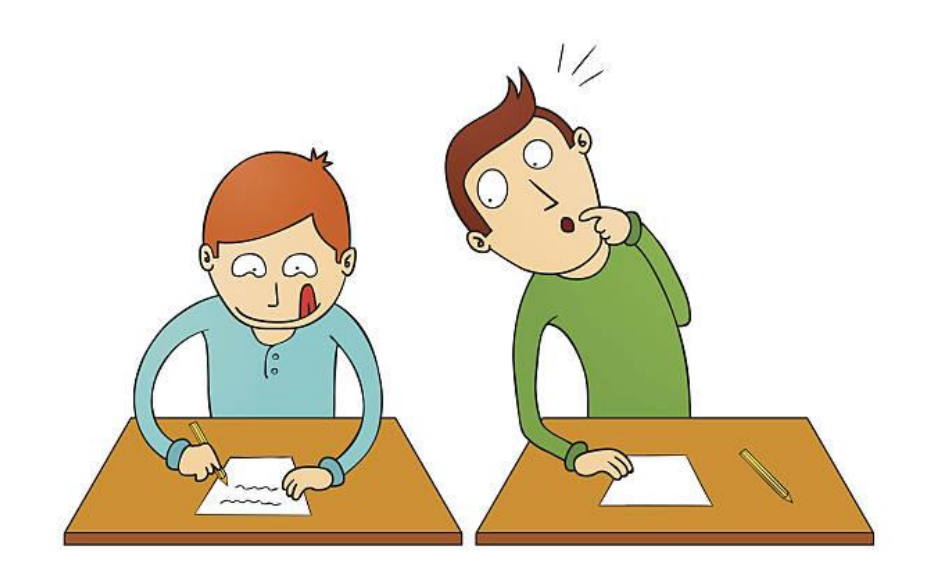

#### All written papers must be prepared by students independently

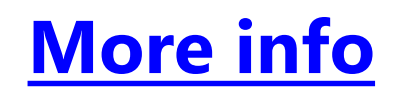

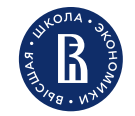

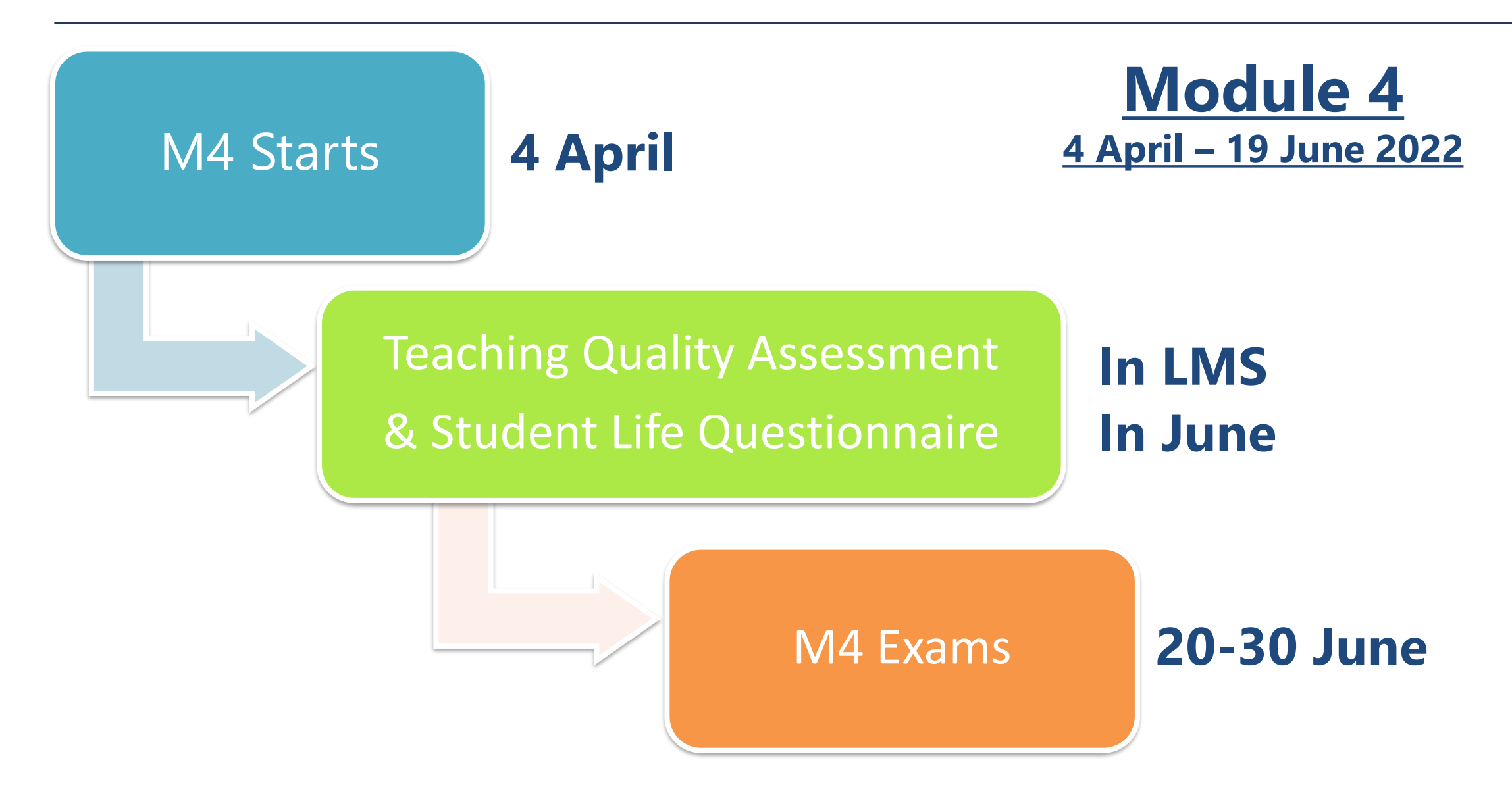

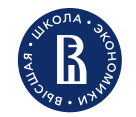

#### How will I get my transcript?

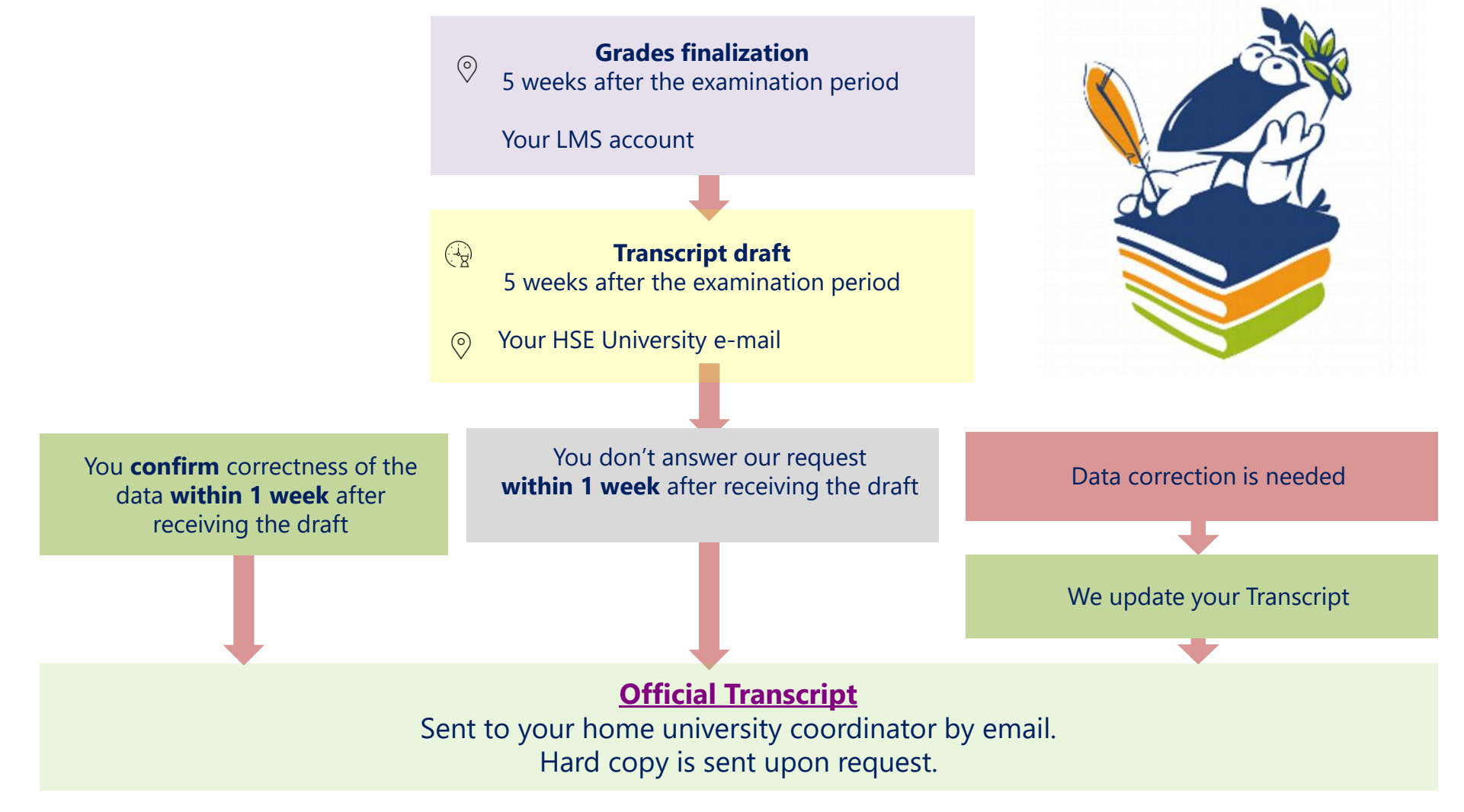

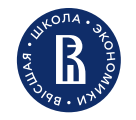

## Useful links

How to see my schedule and enroll in/drop courses

Study managers list

How to search programme mangers

Course catalogue

HSE credits and grading system

Academic calendar

**Teaching Quality Assessment** 

**Transcript of Records** 

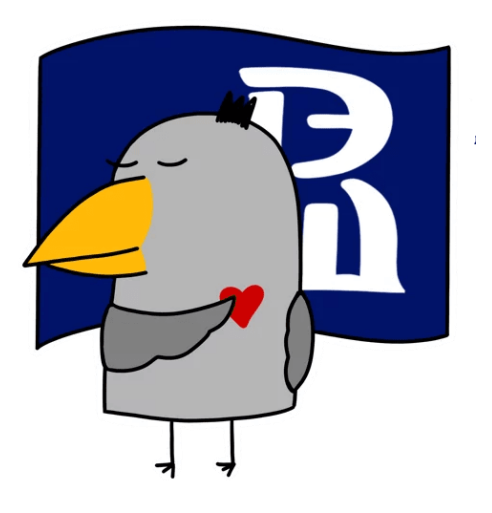

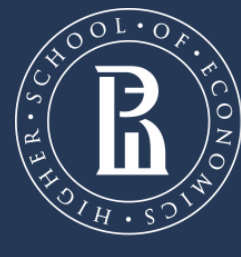

NATIONAL RESEARCH UNIVERSITY

Address: 11 Pokrovsky Boulevard, office D605

Phone: +7 (495) 772 95 90

https://istudents.hse.ru/en